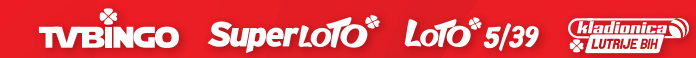

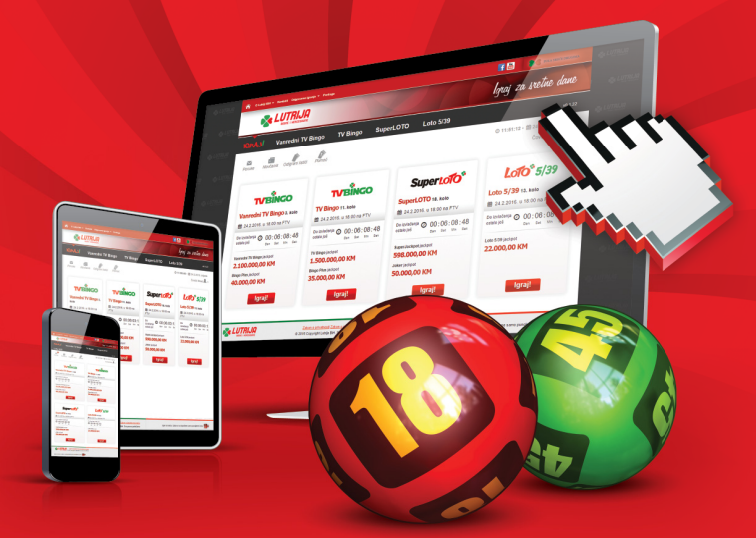

# **eNovčanik** uputstvo za registraciju

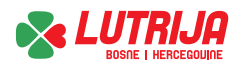

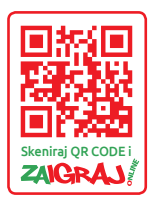

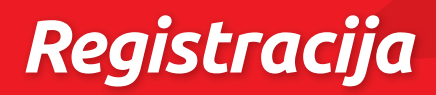

## Šta je zapravo eNovčanik?

Elektronski novčanik je novi servis Lutrije Bosne i Hercegovine koji je kreiran sa ciljem da svim igračima koji se budu registrovali na zvaničnoj web stranici ove kompanije, nakon izvršene uplate sredstava na račun svakog od igrača, pruži mogućnost uplate i učešća u igrama na sreću putem interneta.

Pokretanjem svog vlastitog eNovčanika, Lutrija Bosne i Hercegovine je omogućila primanje uplata za svoje igre sa bilo kojeg mobilnog ili desktop uređaja koji ima pristup internetu.

Lista prednosti koju igrači mogu ostvariti od učešća u igrama Lutrije Bosne i Hercegovine putem interneta su:

- Mogućnost uplate igara Lutrije BiH sa bilo kojeg mjesta koje ima pristup internetu.
- Dostupnost igara Lutrije BiH u svim prilikama.
- Učešćem u igrama Lutrije BiH putem interneta svaki igrač dobija mogućnost da može sam izvršiti uplatu svih svojih odabranih igara sa svog kompjutera, tableta ili smartphone uređaja.
- Svi dobici koji se ostvare od učešća u igrama Lutrije BiH putem interneta se nakon završene obrade podataka igre u kojoj je dobitak ostvaren automatski prebacuju na račun igrača i prikazuju kao sredstva koja su raspoloživa za isplatu. U slučaju kada se ostvari dobitak koji podliježe pravilima oporezivanja, tada se nakon završene obrade podataka vrši i automatsko oporezivanje u skladu sa važećem zakonskom regulativom FBiH, nakon čega se ostvareni dobitak automatski prebacuje na račun igrača.
- Sva raspoloživa sredstva od uplate i sredstva od ostvarenih dobitaka vlasništvo su svakog od igrača. Ova sredstva se svakom igraču mogu isplatiti u punom ili djelimičnom iznosu putem zahtjeva iz korisničkog dijela aplikacije a u skladu sa Pravilima o učešću u igrama na sreću putem interneta.

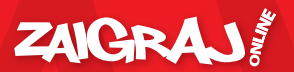

### Registracija na eNovčanik

 U Vašem web browser-u otvorite stranicu www.lutrijabih.ba, zatim kliknite na "Novi igrač".

| 🏠 O Lubiji Bill 👻 Kontakti Odgovorno igranje 🖛 Pretragi                                                                                               |                                                                                                    | 📑 🛅 🛛 👂                                                                             | POLA SREĆE DRUGIMA                              |
|----------------------------------------------------------------------------------------------------|----------------------------------------------------------------------------------------------------|-------------------------------------------------------------------------------------|-------------------------------------------------|
|                                                                                                    | X                                                                                                    | lgraj za                                                                            | sretne dane                                     |
| IGRAJ! TVBINGO Superloto                                                                                                    | <b>* Loto*5/39</b> Sreć                                                                               | <b>ke<sup>®</sup> AUTOMAT</b> I Casino (                                            | kladionica                                      |
| Codaberte igru Uneste kod sa potvrde:                                                                                                    | Provjeri Pomoć                                                                                        | -E Prijava igrača<br>Korisničko ime Lozinka                                         | Zaboravljena<br>lozinka?<br>Novi igrač?         |
| TV Bingo jackgot za 40. kolo<br>1.425.000,00 KM 9<br>2.2000,00 KM Bingo plas<br>zvlačenje 2:10 2015 u 20:106 FTV<br>Invlačenje 2:10 2015 u 20:106 FTV | SuperJackpot za 79. koło<br>630.0000,00 KM<br>50.000,00 KM Joker<br>Izviačenje 3.10.2015 u 19:10h FTV | Do izvlašenja<br>00 dana<br>06 sati<br>56 minuta<br>Izvlačenje 1.10.2015 u 19:106 / | Do izvisi<br>Ofi dana-<br>Ofi sati<br>56 minuta |
| тувінсо                                                                                                    | Jackpot                                                                                               | APSOLUTNA                                                                           | ZABAVA!                                         |
|                                                                                                    |                                                                                                    |                                                                                     |                                                 |

 U sljedećeom koraku je potrebno da unesete svoj matični broj (JMBG), ime, prezime, adresu stanovanja i općinu. Zatim kliknite na "Nastavi".

| 🔶 Vrati se na stranicu Lutrije |                                                                                                 |         | 📑 🛅                             | POLA SERICE DEDGINA |
|--------------------------------|-------------------------------------------------------------------------------------------------|---------|---------------------------------|---------------------|
|                                | Već posjedujete kontenditi račun? Prijz                                                         |         | korisnički račun? Prijava       |                     |
| Registracijska forma           | a                                                                                               |         | 1 Lični<br>podaci               | 2 Kontakt<br>podaci |
| Matični broj                   | 2505981135555                                                                                   | Adresa  | Maršala Tita                    |                     |
| Ime                            | Damir                                                                                           | Opština | SARAJEVO CENTAR                 | *                   |
| Prezime                        | Damić                                                                                           |         |                                 |                     |
|                                |                                                                                                 |         |                                 | Nastavi             |
|                                | Zakon o privatnosti Zakon o israma na sreću<br>© 2015 Copyright Lutrija BH. Sva prava pridržana |         | lgre na sreću i zabavu su dopuš | itone samo puncie   |

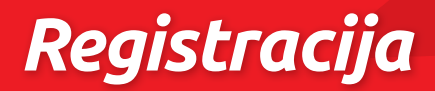

 Nakon verifikacije matičnog broja, nastavljate sa popunjavanjem Korisničkog imena, lozinke, odabira načina komunikacije, broja telefona, e-mail adresa i upisa sigurnosnog koda generisanog na slici.

| + Vrati se na stranicu Lutrije        |                                                                                          |                | 📑 🛅                             | POLA SERIÉE DESCENA       |
|---------------------------------------|------------------------------------------------------------------------------------------|----------------|---------------------------------|---------------------------|
|                                       | <b>A</b>                                                                                 |                | Već posjedujete                 | korisnički račun? Prijava |
| Registracijska form                   | а                                                                                        |                | 1 Lični<br>podaci               | 2 Kontakt<br>podaci       |
| Korisničko ime                        | DamirD                                                                                   | Telefon        | 061001001                       |                           |
| Sigurnost lozinke                     | Veoma jaka                                                                               | E-Mail adresa  | damir.damic@mail.com            |                           |
| Lozinka                               |                                                                                          | Sigurnosni kod | mbRgt                           |                           |
| Potvrda lozinke<br>Naćin komunikacije | ∠ Email<br>⊘ Sms                                                                         |                | Promijeni kod                   | - a <sup>pe</sup>         |
|                                       | Zakan sprivalensi Zakan sjaransos renja<br>© 2015 Capynyki Laikja BH, Sva prava prislana |                | lgre na sreću i zabavu su dopul | Nes sans purchase         |

 Da bi uspješno završili registraciju, potrebno je da "prihvatite" uputstvo o uplati igara na sreću putem interneta.

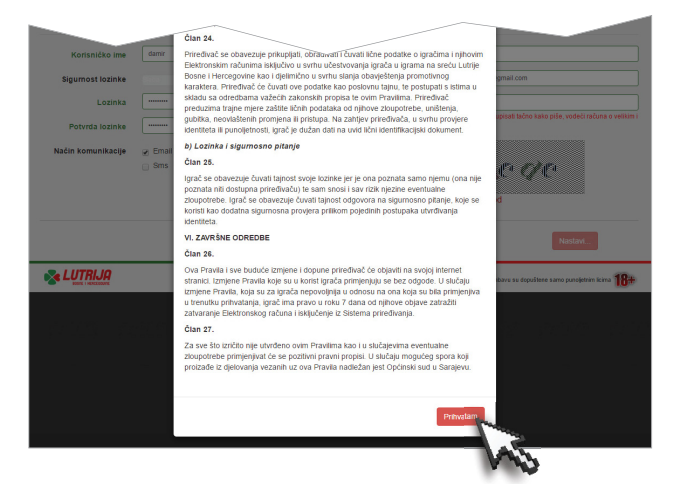

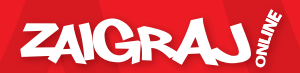

 Nakon svih unesenih podataka, dobit ćete poruku o uspješno završenoj registraciji korisnika.

| + Vrati se na stranicu Lutrije                                                                                                    |                                 | 💽 🛅 🛛 💽 rela subi dell'anti               |  |
|----------------------------------------------------------------------------------------------------|---------------------------------|-------------------------------------------|--|
|                                                                                                    |                                 | Već posjedujete korisnički račun? Prijava |  |
| Proces re                                                                                                    | egistracije je uspješno završen |                                           |  |
| Ponula za potvrdu registraceje je postana na Valu elektronstu poštu. Ponula sadzil link za aktivaciju korsinčkog računa i u juste o načmu<br>aktivacije. Motimo Vas da zavlšte proces aktivacije korsinčkog računa u toku narednih 24 stat. jer će u suprotnom registracija bili pontlena.                                                                                                    |                                 |                                           |  |
| Zates politikoj Zates politikoj Zates poli |                                 |                                           |  |

 Kako biste kompletirali proces registracije, potrebno je da kliknete na link za verifikaciju koji ste dobili na Vašu e-mail adresu zajedno sa ID brojem.

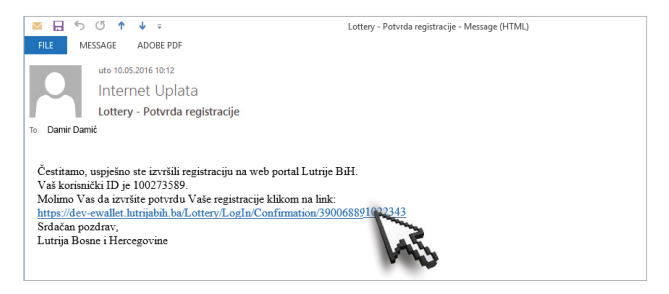

**Napomena:** ID (identifikacioni broj) je potreban registrovanom korisniku kod svake uplate i isplate.

 Nakon potvrđene verifikacije sa Vaše e-mail adrese, bit ćete preusmjereni na stranicu Lutrije BiH.

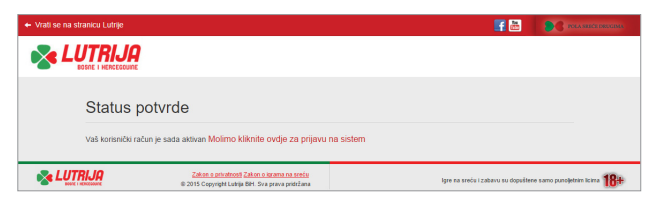

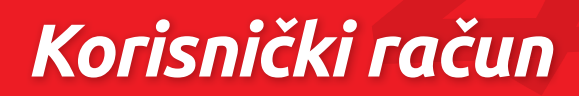

### Prijava na korisnički račun

 Otvorite web stranicu www.lutrijabih.ba i kliknite upišite vaše korisničko ime i lozinku.

🕋 O Lubriji Bill 🕶 Kontakti Odgovorno igranje 🕶 Pretraga f 🚵 POLA SREĆE DRUGIMA 💦 LUTRIJA loraj za sretne dane IGRAJ! TVBINGO SuperloTO" LOTO" 5/39 Srecke\* AUTOMATI Casine kladionica TV Bingo . ок 630.000,00 KM 1.425.000,00 KM κM Jackpot TVBÎNGO APSOLUTNA ZABAVA. 

2. Nakon uspješne prijave, kliknite na ikonu IGRAJ!.

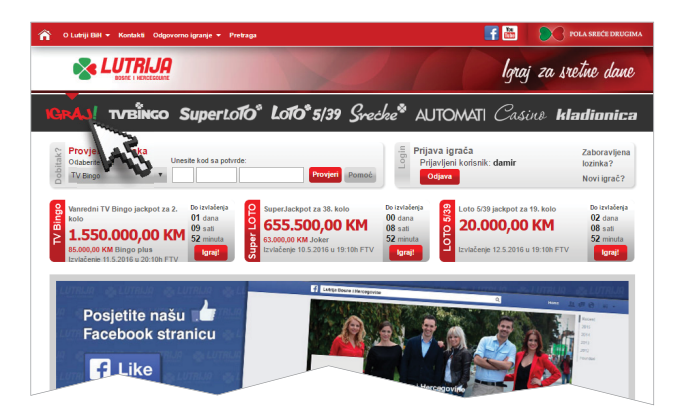

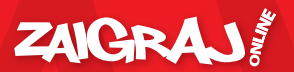

# IGRAJ! početna stranica

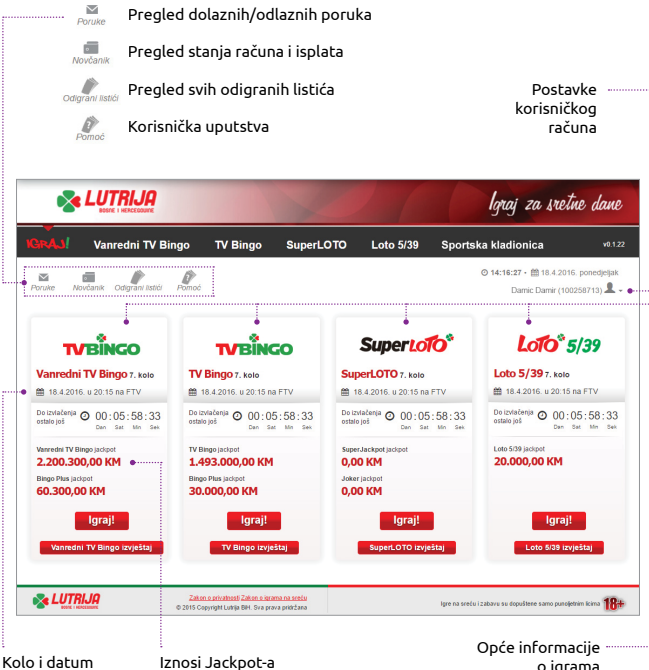

izvlačenja

Iznosi Jackpot-a

o igrama

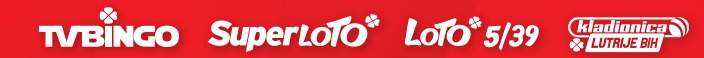

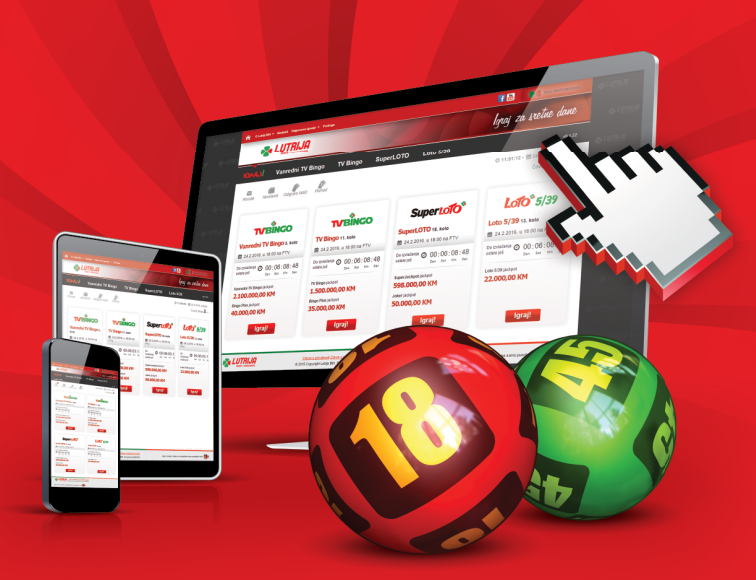

#### Lutrija Bosne i Hercegovine Mehmeda Spahe br. 11

Menmeda Spane Dr. 11 71000 Sarajevo

E-mail: podrska@lutrijabih.ba

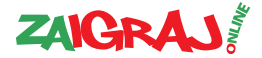

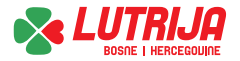